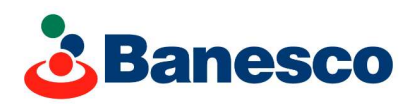

## BANESCO HABILITA EL PAGO DEL BANAVIH VÍA BANESCONLINE

## Desde ahora, los clientes Banesco podrán realizar el aporte al BANAVIH a través del portal BanescOnline. La plataforma permite el registro de hasta 15 números de afiliados al Banco Nacional de Vivienda y Hábitat.

Banesco Banco Universal, institución bancaria de capital 100% venezolano, habilitó el pago del aporte al BANAVIH a través de su banca en línea: BanescOnline. Los clientes naturales y jurídicos pueden registrar hasta un máximo de 15 números de afiliados a la entidad pública, para el pago de aportes.

La operación permite cumplir con los compromisos de forma rápida, segura y confiable. Además está disponible las 24 horas del día, los 365 días del año, conforme al horario de servicios de BanescOnline.

## ¿Cómo realizar el aporte al BANAVIH?

- 1. Ingrese a BanescOnline con sus credenciales.
- 2. Registre en el *Directorio personal*, el o los números de afiliación de BANAVIH, para realizar el pago. Una vez registrados los datos, no será necesario hacer este paso previo.
- 3. En el menú de servicios, escoja la opción *Otros Pagos Impuestos* y haga clic en BANAVIH.
- 4. Seleccione la cuenta a debitar y oprima el botón *Directorio* para buscar los datos del cliente afiliado para la realización del pago.
- 5. Una vez seleccionado el cliente, haga clic en *Consultar* para visualizar los datos y luego en *Número de planilla* para verificar la deuda.
- 6. En el momento que se indica la deuda, ingrese el concepto de pago y oprima el botón de *Aceptar*. El portal mostrará un resumen de la operación para verificar los datos de pago. Nuevamente haga clic en *Aceptar*.

Los recibos de pago del aporte se pueden consultar en la sección *Consulta/Histórico* de operaciones, en el menú de servicios de BanescOnline. También quedarán registrados en el estado de cuenta de los clientes.

Banesco continúa sumando opciones de pagos que facilitan los trámites y operaciones a sus clientes, mediante transacciones rápidas y seguras.

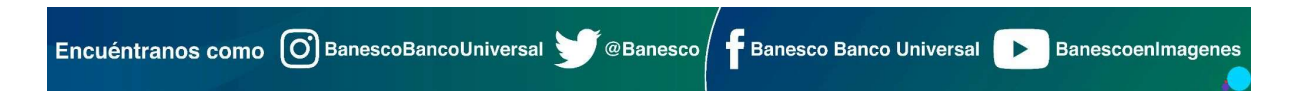